# OA 新平台 用户简明使用手册

V1.00 二〇二一年三月三十一日

| 1 | 系统登录  | L              | 3  |
|---|-------|----------------|----|
|   | 1.1   | 浏览器登录访问        | 3  |
|   | 1.2   | 客户端访问          | 3  |
| 2 | 常用操作  | Ē              | 5  |
|   | 2.1   | 门户说明           | 5  |
|   | 2.1.1 | 信息门户           | 5  |
|   | 2.1.2 | 工作台            | 5  |
|   | 2.2   | 如何发起公文与流程      | 6  |
|   | 2.2.1 | 在"公文与流程"模块发起   | 6  |
|   | 2.2.2 | 通过工作台的"新建流程"发起 | 8  |
|   | 2.3   | 如何发起新闻         | 8  |
|   | 2.4   | 如何发起费用报销       | 9  |
|   | 2.5   | 如何预定会议         | 9  |
|   | 2.6   | 如何发起物品领用1      | .0 |
|   | 2.7   | 如何查看通讯录1       | .1 |
|   | 2.8   | 如何发起固定资产流程1    | .1 |
|   | 2.9   | 如何查看我发起的流程1    | .2 |
|   | 2.10  | 如何查看或新建领导日程1   | .3 |

目录

# 1 系统登录

# 1.1 浏览器登录访问

1、访问地址。在浏览器(微软 Edge、或火狐)中输入 eip. avic-intl. cn 即可进入 OA 新平台登录界面。如下图:

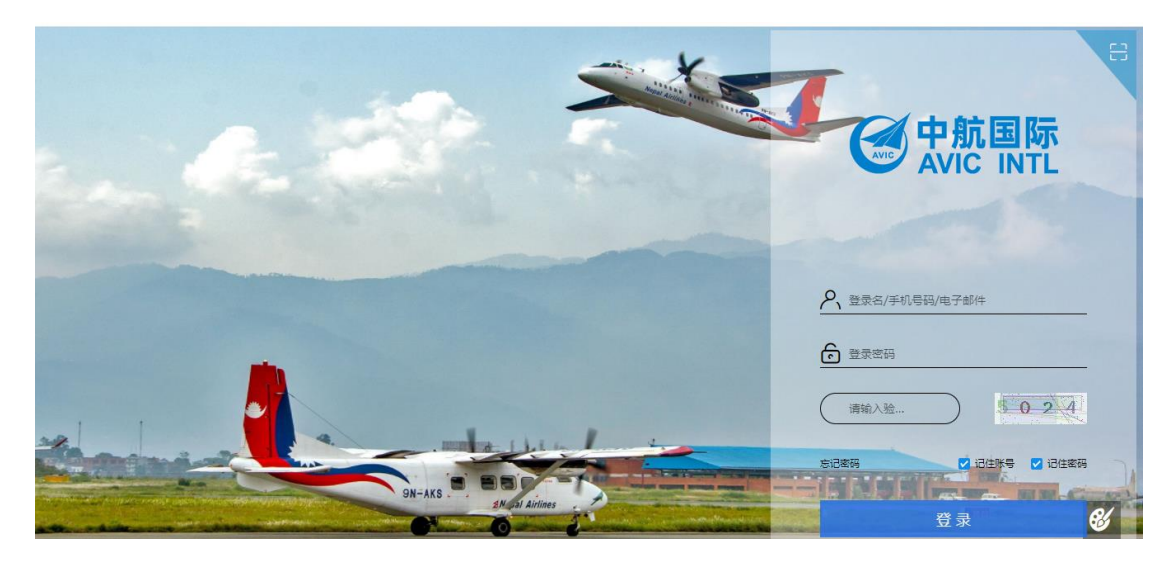

浏览器推荐使用微软的 edge 浏览器 (https://www.microsoft.com/zh-cn/edge 下载 安装,Windowws10 用户无需再安装,系统已经缺省安装)、火狐 firefox 浏览器 (https://www.firefox.com.cn 下载安装),建议不再使用 IE 浏览器。

2、用户名与密码。系统缺省的用户名为原 OA 系统用户名,用户也可以使用手机号或者 邮箱地址作为用户名登录系统。首次登录,请使用登录页面上的"忘记密码"功能,自行设 置个人登录密码(根据航空工业集团有关网络安全的相关要求,系统不再设置初始密码,首 次登录由用户自行通过短信、邮件等验证身份,自行创建不少于 8 位的复杂密码)。

#### 1.2 客户端访问

1. 利用浏览器登录系统后,点击下载图标

| <b>●</b> 中航国际<br>AVIC INTL | 合 Ⅲ 导航 | ♣ 人员 ▼   请输入关键词搜索 |            |      | 🐥 ★ 土 😳   四日 系统管理员 🗸 |
|----------------------------|--------|-------------------|------------|------|----------------------|
| E                          | 待办     |                   | Ċ 奈 × 更多 ≫ | 通知公告 | ¢ ☆ × <b>更多 »</b>    |
|                            | ロウルズル  |                   |            |      |                      |

2. 选择相应的系统进行下载

# 客户端下载 () ()

根据自己的操作系统情况选择下载安装即可。

手机安装也可直接扫描下面的二维码:

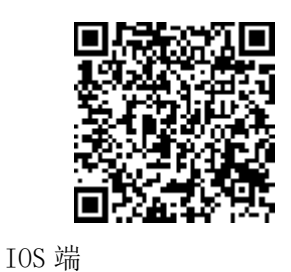

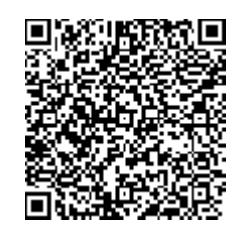

Android 端

3. 登录页面参考(账户、密码与浏览器登录一致)

|                                      | # 82 71% map 2/28 |                | olence an stall stal      | <sup>2,8</sup> ≉⊙1⊡t8 | 0% (💶) 12:23             |            | 小型乐游 000 年4月<br>中国谷市 000 年4月 | I≝al %* Ծ∳100 | 80% 🔲 12:24   |
|--------------------------------------|-------------------|----------------|---------------------------|-----------------------|--------------------------|------------|------------------------------|---------------|---------------|
|                                      | 语言                | 消息             |                           | 8                     | ର ଛ                      | 工作台        |                              |               | 编辑            |
| March and and                        |                   | Q 搜索           |                           |                       |                          | 通知公告       |                              |               | $\sim$        |
|                                      |                   | PC瘤            | R户端已登录,手                  | 机通知已关                 | 闭                        |            |                              |               |               |
| Л cs1                                |                   | æ              | <b>会议提醒</b><br>会议即将开始: 泛微 | (OA上线事)               | 昨天 09:55<br><sup>宝</sup> | 通知公告       | 简讯                           | 航空动态          | 重要通报          |
| 0 24                                 |                   |                | <b>张旭东</b><br>[已读]李欣:周末金网 | 给的安全扫:                | 2021-03-29<br>描…         | 我的办公       |                              |               | ~             |
|                                      | 3654              |                | <b>李欣</b><br>李欣:[图片]      |                       | 2021-03-29               |            |                              |               |               |
|                                      | -                 | 1              | 信息化服务人员<br>李欣:[图片]        |                       | 2021-03-29               | 待办事宜       | 待阅公文                         | 已办            | 新建流程          |
|                                      |                   | <b>S</b>       | <b>必达</b><br>李欣:测试必达      |                       | 2021-03-26               | 我的请求       |                              |               |               |
| LINE                                 |                   |                |                           |                       |                          | 知识文档       |                              |               | ^             |
| -                                    |                   |                |                           |                       |                          | B          |                              |               |               |
|                                      |                   |                |                           |                       |                          | 公司制度       | 党建文化                         |               |               |
| 切换服务器                                |                   |                |                           |                       |                          | 会议日程       |                              |               | ^             |
| Copyright2001-2019 WeaverNetwork All | I rights reserved | <b>9</b><br>消息 | <u>入</u><br>通讯录           | 工作台                   | <u></u>                  | ()))<br>消息 | <u>久</u><br>通讯家              | 工作台           | <u>只</u><br>账 |

# 2 常用操作

#### 2.1 门户说明

#### 2.1.1 信息门户

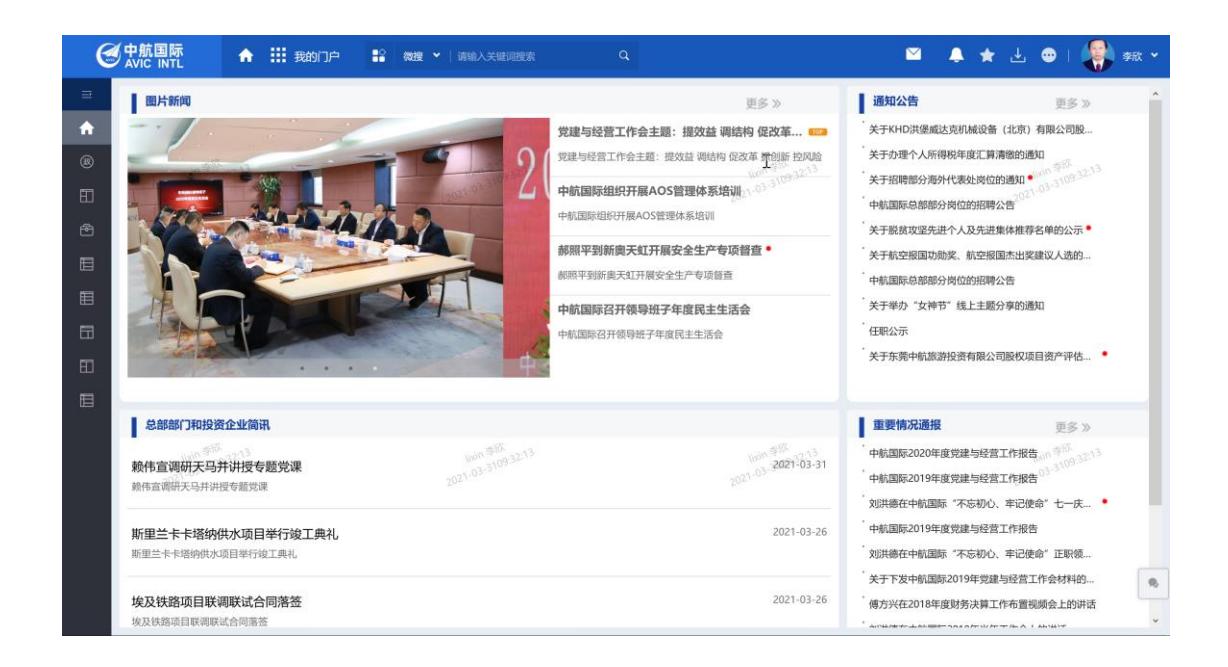

#### 2.1.2 工作台

个人数据的展示通知界面,在个人门户中可以详细的查看个人的工作情况,包括待办流 程、邮件、日程安排等事项。

| 6 | ●中航国际 合 III 我的门户 🔛 做费                                                           | ✔   请输入关键词搜索                                                             | ٩                                               |                                                                                                    | 🐥 🛧 速 🐵   🎒 東欣 🗸                                                                                                    |
|---|---------------------------------------------------------------------------------|--------------------------------------------------------------------------|-------------------------------------------------|----------------------------------------------------------------------------------------------------|----------------------------------------------------------------------------------------------------|
|   | 1855 特別<br>标題<br>会议整理了会议主题:这段数据接送和人力资源模块功能介<br>いのう <sup>のの</sup><br>っついつううだいかうろ | <ul> <li>创建人部门 创建人</li> <li>信息化级多人员 学校<br/>2021-01-3111-58/24</li> </ul> | C 更多≫<br>创建日期<br>2021-03-29<br>20 <sup>21</sup> | 新建造成程<br>常用進程<br>長力測试現程(得的回線)<br>五次規式現程(得的回線)<br>五次規式現在(得的回線)<br>五次規式現在(得的回線)<br>加設行力部項程<br>可用共力部項程<br>可用共力部項程                                                                                                    | C 更多)<br>行政发文<br>外来文 UN 55<br>余叹印要 20110931115,024<br>部711中在务表程<br>会议案務订                                                                  |
|   | <b>現的部件</b><br>怒行 0 封未读邮件、调点击意意!<br><sup>000 単築</sup><br>2071-05-311158-2A      | 5an 985<br>2021-03-31115824                                              | <b>C 更多&gt;</b><br>207                          | 日历日曜         月           国 双周 月         月           国内市         月           日本市         日本市           日本市         日本市           日本市         日本市           日本市         日本市           日本市         日本市           日本市         日本市           日本市         日本市           日本市         日本市           日本市         日本市           日本市         日本市 | C 更多≫<br>< 2021年3月 → ^<br>三 四 <sup>11</sup> 15 <sup>503</sup> 六<br><sup>202105510550</sup> 六<br>03 04 05 06<br>二十 廿一 惊徹 廿三<br>10 11 12 13 |

# 2.2 如何发起公文与流程

#### 2.2.1 在"公文与流程"模块发起

| 点击顶部"导射   | <b>₩</b> 导航<br>亢菜单" | 按钮:                            |                         |       |
|-----------|---------------------|--------------------------------|-------------------------|-------|
| *** 公文与流程 | ● 微搜 ◆              | 请輸入关键词搜索                       | (                       | ٩     |
| 公文与流程     | <b>シス</b><br>会议     | <mark>血</mark><br><sup>動</sup> | <b>41-14</b><br>7<br>日程 | 新闻与知识 |
| 数据报送      | 」<br>通讯录            | 问卷调查                           | <b>《</b> 》<br>协作        | く     |
|           |                     |                                |                         |       |

点击"公文与流程"按钮,进入"公文与流程"模块,这里可以发起任何已经获得授权的 流程,也可以查询任何状态的流程,也可以进行流程委托(当自己休假时,可以将自己的流 程等委托他人办理)。

点击新建流程后显示如下图所示,用户在这里可以看到允许新建的流程,可以选择要创 建的流程,也可以选择帮其他人创建流程等。

在流程列表页面用户看到的都是允许创建的流程和类型,分为2个页面显示:

- ▶ 全部流程:显示所有可以创建的流程;
- ▶ 我的收藏:显示个人收藏的流程,可以在全部流程页面中在流程后点击☆按钮后就 收藏此流程,再次点击可以取消收藏;

在快捷查询中通过关键字可以快速查找需要新建的流程。

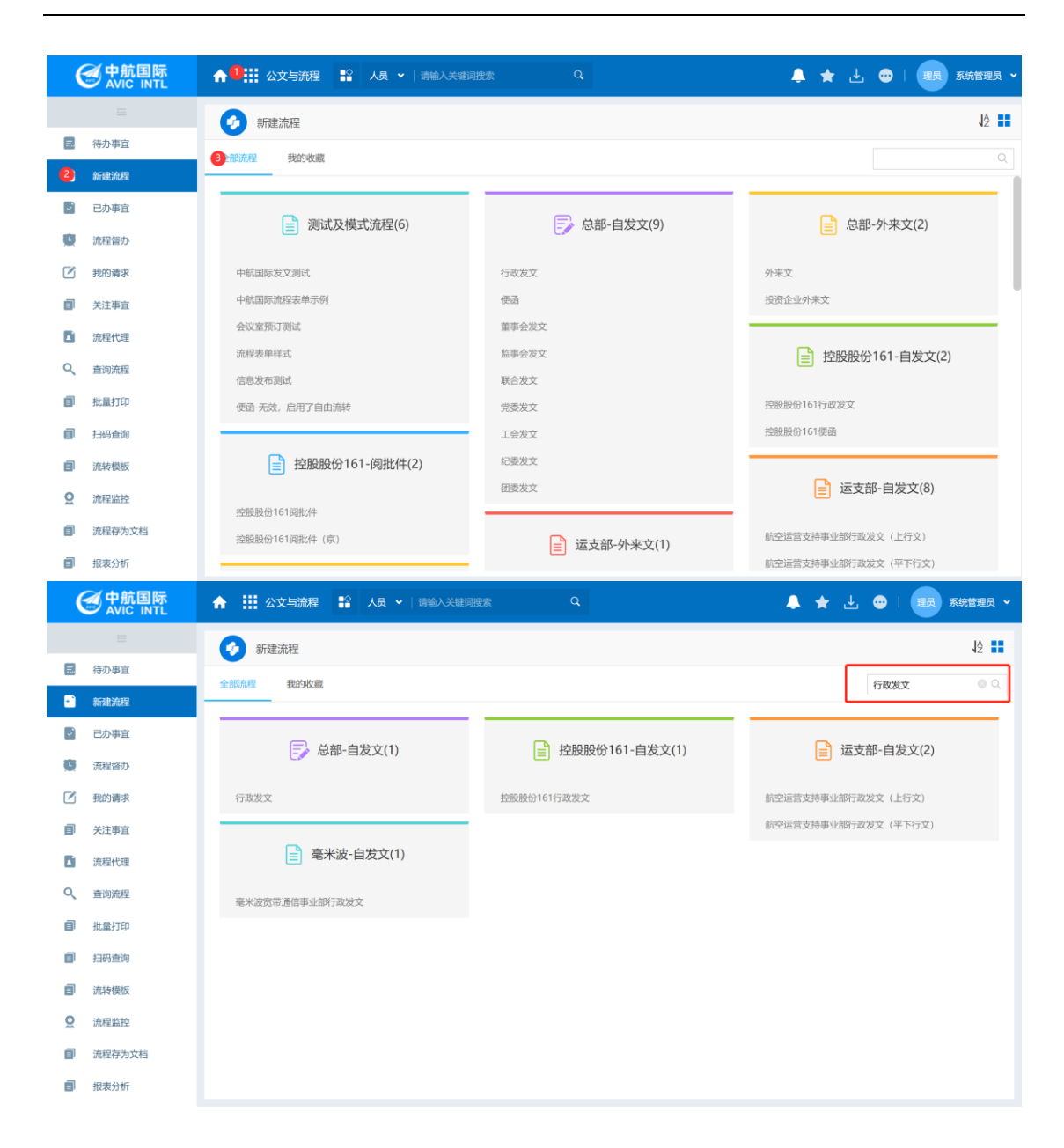

#### 流程排序小功能:可以按照不同维度,对流程排序,如下图所示:

| (        | 一<br>中航国际<br>AVIC INTL | ♠ 誹誹 公文与流程 😫 微搜 ∨ | 南輸入关键词搜索 Q                       | M 1                                           | • ★ 🛃 🗢 । 🍥 ∰ 🗸                             |
|----------|------------------------|-------------------|----------------------------------|-----------------------------------------------|---------------------------------------------|
|          |                        | 分 新建流程            |                                  |                                               | J2 <b></b>                                  |
|          | 待办事宣                   | 全部商程 我的故藏         |                                  |                                               |                                             |
| Ð        | 新建流程                   | 5:04              |                                  | sangying #15.04                               |                                             |
| Ø        | 已办事宜                   |                   | 2021-03-3022                     | 10-03-3022-<br>2021-03-3022-                  | 2021-03-3022-                               |
| Ø        | 流程督办                   | 🔜 总部-自发文(9)       | 行政发文                             | 便函                                            |                                             |
| ø        | 我的请求                   |                   | 董事会发文                            | 监事会发文                                         |                                             |
| ۵        | 关注事宜                   |                   | 联合发文                             | 党委发文                                          |                                             |
| ß        | 流程代理                   |                   | 工会发文                             | 纪委发文                                          |                                             |
| Q        | 查询流程                   |                   | 团委发文                             |                                               |                                             |
| Ø        | 批量打印                   | 📄 总部-外来文(2)       | 外来文                              | 投资企业外来文                                       |                                             |
| ١        | 扫码查询                   | 1                 |                                  |                                               |                                             |
| ٥        | 流转模板                   | 15 <sup>104</sup> | jian99/119<br>2021-03-3022:15:04 | ijian97 <sup>11/9</sup><br>2021-03-2022:15:04 | jian9) <sup>113</sup><br>2021-03-3022:15:04 |
| <u>@</u> | 流程监控                   | 控股股份161-阅批件(      | 1)  控股股份161, 例批件(京)              |                                               | •                                           |
| പ        | 法程存为文档                 |                   |                                  |                                               |                                             |

### 2.2.2 通过工作台的"新建流程"发起

| ٢        |                              | ♥   请输入关键词搜索                     | Q             | <u>∼</u>                      | 🐥 🖈 达 🐨   🌄 🗫 🎽                         |
|----------|------------------------------|----------------------------------|---------------|-------------------------------|-----------------------------------------|
|          | 待办 待阅                        |                                  | <b>さ 更多</b> » | 新建流程                          |                                         |
| <b>A</b> | 标题                           | 创建人部门 创建人                        | 创建日期          | 常用流程 我的收藏                     |                                         |
| ®        | 会议室预订-会议主题: 泛微数据报送和人力资源模块功能介 | 信息化服务人员 李欣<br>Ibin <sup>李欣</sup> | 2021-03-29    | 压力测试流程 (请勿创建)                 | 行政发文<br>外来文 <sup>[bith 李17]</sup> 58.24 |
| Ħ        |                              |                                  | 20            | 0-0 <sup>3-0</sup><br>阅批件办理流程 | 会议纪要 2021-03-31                         |
|          |                              |                                  |               | IT系统流程、权限维护申请                 | 部门工作任务流程                                |
|          |                              |                                  |               | 阶段反馈流程                        | 会议室预订                                   |
|          |                              |                                  |               |                               |                                         |
|          |                              |                                  |               |                               |                                         |
| Ð        |                              |                                  |               |                               |                                         |
|          | 我的邮件                         |                                  | さ 更多 »        | 日历日程                          | c 更多»                                   |
|          | 您有 0 封未读邮件,请点击查看!            |                                  |               | 周双周月                          | < 2021年3月 > ^ _                         |
|          | 10.字版 10.2A                  | · 李欣 - 24                        |               | · · · · 李欣 · · · · · · ·      | 10 FR - 24                              |

缺省显示常用流程,直接点击发起即可 更多的流程发起,请打开"更多",进入"新建流程"页面选择自己要发起的流程进行操作, 打开"更多"后的页面如下图:

| ∲ 新建流程                                                             |                                                                                  |                                                                  | 12                              |
|--------------------------------------------------------------------|----------------------------------------------------------------------------------|------------------------------------------------------------------|---------------------------------|
| 全部原稿<br>我的效率 常用液程<br>总部・自发で9)<br>いの <sup>学び、</sup> つい <sup>ム</sup> | 行政发文<br>重事会发文<br>1990年 - 1997 <sup>年1月1</sup>                                    | 使函<br>国事会发文<br>1000 <sup>-1010</sup> -1010 <sup>-101</sup>       | Q                               |
| 2021-03-3112-                                                      | 联合发文<br>工会发文<br>团委发文                                                             | 2021-03-371-2-<br>記表文文 2021-03-371-2-                            | 2021-03-3112-                   |
| 总部-外来文(2)                                                          | 外来文                                                                              | 投资企业外来文                                                          |                                 |
|                                                                    |                                                                                  |                                                                  |                                 |
| 📄 总部行政办公类(8)                                                       | 会议通知审批流程<br>出差中请沈程                                                               | 信息输入金影词申请选程<br>干部动议小组会议                                          |                                 |
| 总部行政力公类(8)<br>1000 gat<br>2021-03-3112-04-14                       | 会议通知申批流程<br>出差中请流程<br>法人提权委托申请流程<br>证册、档案使用申批流程<br>2021-03-31/12.04.14           | 信息输入金影词中请法理<br>干部动议小组会议<br>用印申批法程<br>门禁卡办理波程<br>2021-03-31/20434 | 100 1997.<br>2021-07-2172-54-74 |
| ◎ 总部行政办公类(8) ◎ <sup>100 g g g g g g g g g g g g g g g g g g </sup> | 会议通知申批洗程<br>出差中请放理<br>法人授权委托申请流程<br>证据、档案领用申批流程<br>2021-03-3172-04-14<br>阅批件办理流程 | 信息输入金前词申请流程<br>干部动议小组会议<br>用印申批选程<br>门读卡办理选程<br>                 | 1660 1987<br>2021-03-3112-04-14 |

# 2.3 如何发起新闻

点击左上角"导航菜单"->"新建文档"

| e 中航国际<br>AVIC INTL  | ↑ 🔛 新闻与知识 😭 🕷 | <b>搜 ∨</b>   清输入关键词搜索   | ٩                 | 🛛 🐥 🛨 😁 I 🌘 ± 🖛 🗸 |
|----------------------|---------------|-------------------------|-------------------|-------------------|
| E                    | ① 新建文档        |                         |                   | :≡                |
| 宣 查阅文档               | 品 全部日录 →      |                         | () 新行政法法          |                   |
| ■ 知识中心               | 16.50         | 中部軍际信息培女<br>            | · 可加加加加<br>· 通知八年 |                   |
|                      | 全部类型          | 1)an5<br>2021-03-3022-1 |                   |                   |
| :三 虚拟目录              | ▼ 总部          | +                       |                   |                   |
| 云 文档订阅               | ▼ 新闻简讯        |                         |                   |                   |
| ≪ "批量共享              | 公司简讯          |                         |                   |                   |
| 司移动复制                | 本周重要会议        |                         |                   |                   |
| @ <del>*******</del> | 媒体聚焦          | 2                       |                   |                   |
|                      | 海外商情          | l .                     |                   |                   |
| ■ 我的云盘               | 国内供求          |                         |                   |                   |
| ② 文档回收站              | 市场研究          |                         |                   |                   |
| ② 公司制度 ~             | 总部部门简讯        |                         |                   |                   |
|                      | 内部研究          |                         |                   | ~                 |
|                      | 迎지公告          |                         |                   |                   |

# 2.4 如何发起费用报销

点击左上角"导航菜单"->"公文与流程"

|          | 中航国际<br>AVIC INTL | <b>^</b> | 公文与流程 🏦 微搜 | ▼   请输入关键词搜索                 | ٩                 | 🛛 🔺 🛓 💩 🛛 🆃 🗮 🗸                      |
|----------|-------------------|----------|------------|------------------------------|-------------------|--------------------------------------|
|          |                   | 6        | 新建流程       |                              |                   | J2 ∎∎                                |
|          | 待办事宜              |          | 22 金約佐藤    |                              |                   |                                      |
| Ð        | 新建流程              | 9:13     | 支 佰秋宮埋(り)  | angying \$19:13              | inngying ##       | ing ing 219:13                       |
| Ø        | 已办事宜              |          |            | 2021-03-302 深圳分公司借备用金        | 2021-03-3022 支票借用 | Jan 03-3022<br>2021-03-3022          |
| Q        | 流程督办              | _        |            | 授付殊款                         | 授付來款(             | 2021-03-30 14:40:14每入)               |
|          | 我的请求              |          | - 报销管理(14) | 差旅费用报销                       | 外宾接待              | <b></b> 裂鹄申请                         |
| ١        | 关注事宜              |          |            | 办公开支及会议场租                    | 报销申请 宴请餐费         | <b></b> 段艄申请                         |
| ß        | 流程代理              |          |            | 费用分摊                         | 公司领导              | 期用                                   |
| q        | 查询流程              |          |            | 房产开支报销申请                     | 医疗费报              | <u>肖</u>                             |
| 1        | 批量打印              |          |            | 合同付款及固定资产                    | 报销 出国 (境          | )薨用报销                                |
| 1        | 扫码查询              | 4        |            | 山西(境)盡用-境内                   | 東にあれ 原約支付         |                                      |
| 1        | 流转模板              | 19:15    |            | ym.cy/n9 <sup>32102</sup> 13 | Marging 2024-013  | <u>janoping <sup>20</sup>/13</u><br> |
| <u>@</u> | 流程监控              |          | 资源支持(1)    | 2021年 资源支持申请                 |                   | 2021-0-                              |
|          | 还在方为文档            |          |            |                              |                   |                                      |

# 2.5 如何预定会议

1、方式一: 点击左上角"导航菜单"->"公文与流程"

| ( | entile of the second second s | ♠ 誹謗 公文与流程 ▮ | <b>微搜 ∨</b>   请输入关键词搜索                     | ٩         | ₽ Ļ        | · ★ 🛃 😁 I 🌘 🗰 • |
|---|----------------------------------------------------------------------------------------------------|--------------|--------------------------------------------|-----------|------------|-----------------|
|   |                                                                                                    | 新建流程         |                                            |           |            | J2 <b>##</b>    |
|   | 待办事宜                                                                                                    | ◆ 創油程 金約作業   |                                            |           |            |                 |
| Ð | 新建流程                                                                                                    | 9.33         | conditing #                                | angying   | 213.13     | rangying 樂局     |
| Ø | 已办事宜                                                                                                    | 」 资产管理       | 理(3) 10-1-03-301-97公因广州明州加来9<br>2021-03-30 | 2021-03-3 | した。这上 林修師作 |                 |
| Q | 流程督办                                                                                                    |              |                                            |           |            |                 |
| ø | 我的请求                                                                                                    |              | タ(3) 月度计划上报流程                              |           | 日常反馈流程     |                 |
| ١ | 关注事宜                                                                                                    |              | 牙(5)<br>阶段反馈流程                             |           |            |                 |
| ß | 流程代理                                                                                                    |              |                                            |           |            |                 |
| q | 查询流程                                                                                                    | → 会议室预       | 6订(2) 会议室预订                                | ជ         | 周期性会议室预订   |                 |
| ٥ | 批量打印                                                                                                    |              |                                            |           |            |                 |
| Ø | 扫码查询                                                                                                    |              |                                            |           | a la       | *6              |
| ٥ | 流转模板                                                                                                    | ◎12 领导日程/重   | 要会议(1) 领导日程道报                              |           |            |                 |
| 0 | 流程监控                                                                                                    |              |                                            |           |            | •               |
| a | 流程存为文档                                                                                                    |              |                                            |           |            |                 |

- 2、方式二:
  - "导航菜单"->"会议"->"会议室查询与快速预定"

| ( | ●中航国际<br>AVIC INTL | ♠ Ⅲ 会议       | 當 微搜 →   请      | 输入关键词搜索       |                              |                        | 🖾 🐥 🖈              | 🛃 😐 I 🌘 🎫 🗸                     |
|---|--------------------|--------------|-----------------|---------------|------------------------------|------------------------|--------------------|---------------------------------|
|   |                    | ८   🗎 < 2021 | 年3月29日 - 4月4日 🔵 | 1 我的预定        | 其他人预定                        | 审核会议                   |                    |                                 |
| Ē | 会议日历               | 会议室列表        | - 时间轴           | 3月/29日 (周一)   | 3月/30日 (周二)                  | 3月/31日 (周三) 4月/1日 (周四) | 4月/2日 (周五) 4月/3日 ( | 周六) 4月/4日 (周日)                  |
| ٦ | 会议室查询与快速…          | 2010 会议室列表   | 08:00           | 19Vin9 221:10 |                              | 100 gying 221:10       |                    | 1angying 221:10                 |
| ١ | 会议室预订              | ・ 北京(中航国际大厦) |                 |               |                              | 2021-03-30-            |                    | 2021-03-20-                     |
|   | 会议室使用情况            | ▶ 深圳(中航中心大厦) | 09:00           |               |                              |                        |                    |                                 |
|   | 查询会议               |              |                 |               |                              |                        |                    |                                 |
|   | 会议任务               |              | 10:00           |               | 10:00 - 11:30 🕸<br>泛微OA 上线事合 |                        |                    |                                 |
|   | 会议报表               |              |                 |               | 沟通会 - 姜颖                     |                        |                    |                                 |
|   | 周期会议               |              | 11:00           |               |                              |                        |                    |                                 |
|   | 会议监控               |              |                 |               |                              |                        |                    |                                 |
|   | 会议纪要查阅             |              | 12:00           |               |                              |                        |                    |                                 |
|   | 外部参会人员             |              |                 |               |                              |                        |                    | jian99019<br>2021-03-3022:21:10 |
|   |                    |              |                 |               |                              |                        |                    |                                 |

# 2.6 如何发起物品领用

点击左上角"导航菜单"->"公文与流程"

| (     | ●中航国际<br>AVIC INTL | ♠ Ⅲ 2 | 公文与流程 🔐 微禮 🗸     | •   请输入关键词搜索 Q                            |                                           | ■ ♣ ★         | 😃 🛥 I 🌘 I      | 姜颖 🖌           |
|-------|--------------------|-------|------------------|-------------------------------------------|-------------------------------------------|---------------|----------------|----------------|
|       |                    | 👩 新   | 建流程              |                                           |                                           |               | 1              | 2 <b></b>      |
|       | 待办事宜               | 全部流程  | 制设有行动的           |                                           |                                           |               |                |                |
| Ð     | 新建流程               | 2:54  | 200220180        | sangying #254                             | 1:009/ing #16                             |               |                |                |
|       | 已办事宜               |       |                  | 2021-03-3022-                             | 2021-03:3022-                             |               | 2023 03-3022   | -              |
| Q     | 流程智办               |       | 📄 物品管理(3)        | 物品批量入库登记                                  | 物品入库登记                                    |               |                |                |
|       | 我的请求               |       |                  | 中航国际物品领用申请                                |                                           |               |                |                |
| Ø     | 关注事宜               |       |                  |                                           |                                           |               |                |                |
| ß     | 流程代理               |       | 专 专项预算管理(2)      | 专项预算上报                                    | 预算调整流程                                    |               |                |                |
| Q     | 查询流程               |       |                  |                                           |                                           |               |                |                |
| Ø     | 批量打印               |       | _                | 出國借行                                      | 借券田会                                      |               |                |                |
| a     | 扫码查询               |       | <b>专</b> 借款管理(6) | 深圳分公司借备用金                                 | 支票借用                                      |               |                |                |
| _<br> | 流转模板               | 22:54 |                  | jiangying <sup>美国</sup> 54<br>03-302 预付账款 | jiangying 第二54<br>03-3022 预付账款(2021-03-30 | ) 14:40:14导入) |                |                |
| @     | 法保收检               |       |                  | 2021-05                                   | 2021-05                                   |               | 2021-03        | •              |
| 5     |                    |       | 📄 报销管理(14)       | 差旅费用报销                                    | 外宾接侍报销申请                                  |               |                |                |
| ?     |                    | 6 🜔   |                  | ) 🔣 🔯 🚺                                   | 5 🤉 🕴 5 🖉 🕹 5                             | 🗑 💴 🔏 🌜 🕅     | 💊 🔝 💷 📴 🥹 2021 | 2:22<br>1/3/30 |

# 2.7 如何查看通讯录

方式一: 左侧导航栏

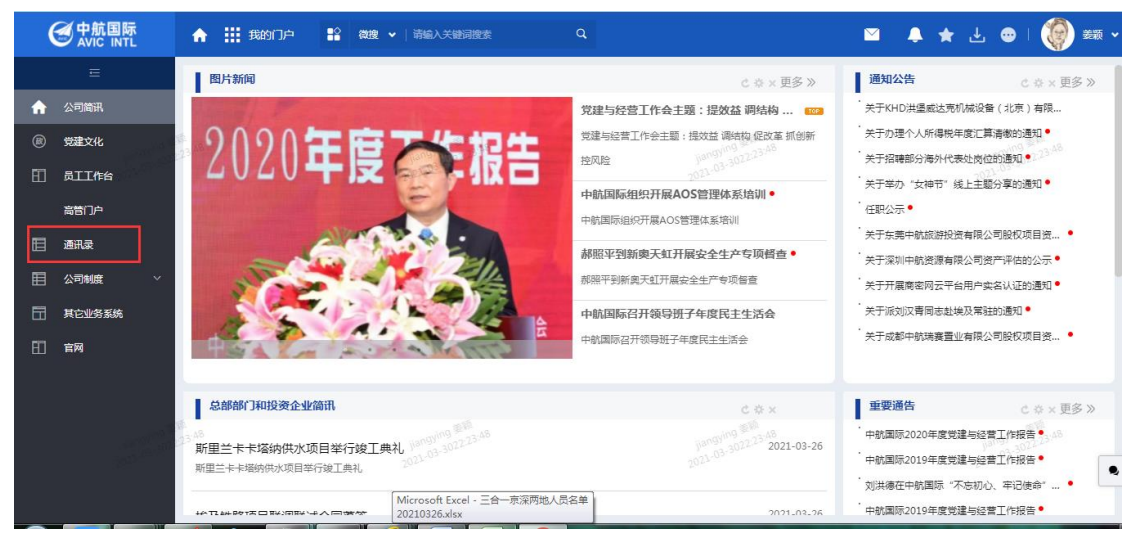

方式二:

点击左上角"导航菜单"->"通讯录"

# 2.8 如何发起固定资产流程

点击左上角"导航菜单"->"公文与流程"

| ( |        | A     | ☆ 公文与流程 😭 微捜                          | ✔   清輸入关键词搜索 Q                        | ☑ ♣                                                                                         | ★ 🛃 👄 । 🌘 ∰ 🕶                   |
|---|--------|-------|---------------------------------------|---------------------------------------|---------------------------------------------------------------------------------------------|---------------------------------|
|   |        | 6     | 新建流程                                  |                                       |                                                                                             | JA III                          |
|   | 待办事宜   |       | Sale 金纳收益                             |                                       |                                                                                             |                                 |
| Ð | 新建流程   | 24:41 | ····································· | ····································· |                                                                                             | iangying ###                    |
| Ø | 已办事宜   |       | = M#×14(1)                            |                                       |                                                                                             | 2021-03-30224                   |
| Q | 流程督办   | _     |                                       |                                       |                                                                                             |                                 |
| ø | 我的请求   |       |                                       | 办公资产/耐用品采购流程                          | 资产转移流程                                                                                      |                                 |
| ٥ | 关注事宜   |       |                                       | 资产报废流程                                |                                                                                             |                                 |
| ß | 流程代理   | -     | L                                     |                                       |                                                                                             |                                 |
| Q | 查询流程   |       | 📄 计划任务(3)                             | 月度计划上报流程                              | 日常反馈流程                                                                                      |                                 |
| 8 | 批量打印   |       |                                       | 阶段反馈流程                                |                                                                                             |                                 |
| ٥ | 扫码查询   | # _   |                                       |                                       |                                                                                             | 11 W W 1                        |
| ١ | 流转模板   | 24:41 | 📄 会议室预订(2)                            | jiang)////3-3022534 @ 1001            | jjangy <sup>nya</sup> 222 <sup>前周用生 会议 至 坎J<br/>2021-03-3022-2<sup>前周用生</sup> 会议 至 坎J</sup> | jiangymis<br>2021-03-3022:24:41 |
| 9 | 流程监控   |       |                                       |                                       |                                                                                             | •                               |
| a | 流程存为文档 |       |                                       |                                       |                                                                                             |                                 |

# 2.9 如何查看我发起的流程

点击左上角"导航菜单"->"公文与流程"

| e 中航国际<br>AVIC INTL                 | ↑ 🗰 公文与流程 👪 (数)                 | ■ 🖌   请输入关键词搜索                 |        |                        | M 🖡                 | ★ 🛃 👄   🌘 🗮 ×                      |
|-------------------------------------|---------------------------------|--------------------------------|--------|------------------------|---------------------|------------------------------------|
| ≡                                   | 6办事宜                            |                                |        |                        |                     | 全部已读 批量提交 ▼ 📜                      |
| 一 待办事宜                              | 全部类型                            | < 全部 (1) 待处理 (1)               | 待阅 (0) | 被退回 (0) 被督办 (0) 未读 (0) | >                   | Q 高级搜索                             |
| ● 新建流程                              | ▲<br>1.6 <sup>20</sup> 总部-自发文 1 | □ 流程标题 <sup>20</sup>           |        | 系统名称。如何是一创建人           | 发布日期                | 未操作者 ??                            |
| ☑ 已办事宜 10 1000000                   | 行政发文 1                          | 21-03-30 <sup>2</sup> 测试公文行政发文 |        | 泛微协同办公平台 姜颖            | 2021-03-30 22:38:41 | 姜颖 <sup>21-03-302-</sup>           |
| ① 流程督办                              |                                 |                                |        | 共1条                    | K < 1 >             | ) 10 ~ 跳至 1 页                      |
| 🖉 我的请求                              |                                 |                                |        |                        |                     |                                    |
| 第 关注事宜                              |                                 |                                |        |                        |                     |                                    |
|                                     |                                 | 4                              |        |                        |                     |                                    |
| 9、 査询流程                             |                                 |                                |        |                        |                     |                                    |
| 割 批量打印                              |                                 |                                |        |                        |                     |                                    |
| ● 日明查询<br>● 46x * 3.2ks<br>* 13.7ks | 18.<br>12.46-20                 |                                |        |                        |                     | jangjing 2016<br>2021-03-302246-20 |

# 2.10如何查看或新建领导日程

| (  | 一<br>中航国际<br>AVIC INTL | ۸        | <b>III</b> B | 程     | ■ 微搜 マ          | 靖輸入关键词搜索       | ٩                                                    |                |                                       |                        | ٩      | *    | £ ( | •   🌘       | 姜颖、 |   |
|----|------------------------|----------|--------------|-------|-----------------|----------------|------------------------------------------------------|----------------|---------------------------------------|------------------------|--------|------|-----|-------------|-----|---|
|    |                        |          |              |       |                 |                |                                                      |                |                                       |                        |        |      |     |             |     |   |
| ጾ  | 我的日程                   |          | N 载模版        | L     | 导入Excel日程       | *              |                                                      |                |                                       |                        |        |      |     |             |     |   |
|    | 所有日程                   | <b></b>  | 航国際          | 示领导   | 身日程 中航 中航 中航 日程 | 际总部 22.47.00   |                                                      |                | 周 < 2021年                             | 03月28日                 | ~04月0  | 3日 ) | 本 J | Bng 2:47:00 | I   |   |
|    | 日程一览表                  | (202     | 21年03月2      | 9日~20 | 21年04月04日)      |                |                                                      |                |                                       |                        |        |      |     |             |     |   |
|    | 工作交流                   |          | 领导           | 时间    | 星期一 2021-03-29  | 星期二 2021-03-30 | 星期三 2021-03-31                                       | 星期四 2021-04-01 | 星期五 2021-04-02                        | 星期六:                   | 2021-0 | 4-03 | 星期日 | 2021-04-04  |     |   |
|    | 周期日程                   |          |              | 上午    | 深圳办公            | 深圳办公           | 深圳办公                                                 | 深圳办公           | 深圳办公                                  |                        |        |      |     |             |     |   |
|    | 查询日程                   |          | 穀伟宣          | -     | 000002          |                |                                                      |                | 000000                                |                        |        |      |     |             |     |   |
|    | 日程监控                   |          |              | 下午    | 深圳办公            | 深圳办公           | 深圳办公                                                 | 深圳办公           | 深圳办公                                  |                        |        |      |     |             |     |   |
| (¥ | 领导日程维护                 |          |              | 上午    | 深圳办公            | 广州出差           | 深圳办公                                                 | 深圳办公           | 深圳办公                                  |                        |        |      |     |             |     |   |
| ٩, | 领导日程查看                 | 22:47:00 | 由镭           | 下午    | 深圳办公            | 广州出差           | 深圳办公                                                 | 深圳办公           | 深圳办公                                  |                        |        |      |     |             |     |   |
|    | 46x + 2K/s<br>+ 242K/s |          |              | 程保忠   | 上午              | 深圳办公           | jiangy <sup>in</sup> 案期办公 <sup>00</sup><br>021-03-30 | 深圳办公           | 深圳办公 <sub>小99</sub> /m9<br>2021-03-30 | 》和<br>22-47-00<br>奏阳出差 |        |      |     |             |     |   |
|    |                        |          |              |       | 下午              | 深圳办公           | 深圳办公                                                 | 深圳办公           | 贵阳出差                                  | 美阳出差                   |        |      |     |             |     | • |

● 可以根据发表人、时间、楼号等信息进行搜索。